# SCHEDA LABORATORIO SCIENTIFICO n. 39

Nome del laboratorio in Italiano – Inglese: Metabolismo ed Endocrinologia/ Metabolism and Endocrinology

#### Settore Scientifico-Disciplinare di riferimento: BIO/09

Responsabile: Rosalba Senese

RADoR: Antonia Lanni, Rosalba Senese

Tipologia: Chimico, Biologico

Gruppi afferenti: Fisiologia Generale

## LOCALIZZAZIONE E DESCRIZIONE

- Ubicazione: Corpo A- Primo Piano
- Postazioni di lavoro: n.3

# ATTIVITÀ SVOLTE NEL LABORATORIO

- 1. Real-Time PCR;
- 2. Acquisizione gel di agarosio;
- 3. Attività enzimatiche mitocondriali (ossigrafo);
- 4. Misura della respirazione cellulare.

#### RELAZIONE SINTETICA DESCRITTIVA DELLE ATTIVITA' SVOLTE E DELLE MODALITÀ OPERATIVE

## 1. Real-Time PCR

| Nel laboratorio di Metabolismo ed Endocrinologia è ubicata una Real-Time PCR (StenOne Plus-Annlied                                                                                                    |
|----------------------------------------------------------------------------------------------------|
| Nel laboratorio ul Metabolismo eu Endocrinologia e ubicata una Near-fime r'en (Stepone rius-Applieu                                                                                                    |
| Biosystems) utilizzata per l'analisi dell'espressione genica, espressione di microRNA e Rilevamento dei geni,                                                                                                    |
| Prima dell'esperimento, utilizzare i DPI necessari (camice da aboratorio, guanti in nitrile o lattice)                                                                                                    |
| Di seguito è rinortata la procedura per avviare l'esperimento:                                                                                                    |
| Dal desittan de DC colorizazione il premenente resperimento.                                                                                                    |
| - Dai desktop dei PC selezionale il programma stepone sortwale v.s.,                                                                                                    |
| - Cliccare su Advanced Setup e indicare il tipo di esperimento che si vuole eseguire;                                                                                                    |
| - Selezionare StepOne Plus Instrument (96 wells), Quantitation Comparative Ct, Syber Green Reagents                                                                                                    |
| (per analisi di espressione genica), TaqMan reagents (per analisi di microRNA), Standard (~ 2 hours to                                                                                                    |
| complete run);                                                                                                    |
| - Definire i target genici e i campioni da analizzare;                                                                                                    |
| - Inserire la piastra nella strumentazione e Avviare l'esperimento cliccando su Start run.                                                                                                    |
| 2. Acquisizione Gel di agorosio                                                                                                    |
| Nel Jahoratorio di Matabolismo ed Endocrinologia è ubicato un ChemiDoc XRS+ System per visualizzare i                                                                                                    |
| nel laboratorio di Metabolatto su e la di agarosio, e a capara e analizzare di acidi pucleici                                                                                                    |
| nsultati dell'ocnetti cietti olo esi su get di agai osio, e per separate e analizzate gli acidi fuccici.                                                                                                    |
| Printa dell'esperimento, dell'izzare i Der necessari (cance da laboratorio, guanti in intrie o lattice).                                                                                                    |
| Di seguito e riportata la procedura per avviare i esperimento:                                                                                                    |
| - Con i utilizzo di guanti in nitrile il gel viene trasferito dalla cameretta elettroforetica ai carrello                                                                                                    |
| mobile del ChemiDoc che poi viene chiuso;                                                                                                    |
| - Dal desktop del PC selezionare il programma Image Lab;                                                                                                    |
| <ul> <li>Selezionare New Protocol, Nucleic acid Gels (Ethidium Bromide), il tempo di esposizione;</li> </ul>                                                                                                    |
| - Avviare l'esperimento cliccando su Run Protocol.                                                                                                    |
| 2. Attività anzimaticha mitacandriali                                                                                                    |
| ס. אנוויוום פווצוווומנורופ ווווטכטוועוומו                                                                                                    |
| Nel laboratorio di Metabolismo ed Endocrinologia è presente un Oroboros O2k (O2k, OROBOROS                                                                                                    |
| Nel laboratorio di Metabolismo ed Endocrinologia è presente un Oroboros O2k (O2k, OROBOROS                                                                                                    |
| Nel laboratorio di Metabolismo ed Endocrinologia è presente un Oroboros O2k (O2k, OROBOROS<br>INSTRUMENTS, Austria). Si tratta di un respirometro bicamerale chiuso per la respirometria ad alta<br>riscluzione (HRR) per eseguire apalici sui mitocondri e sulle cellule                                                                                                    |
| Nel laboratorio di Metabolismo ed Endocrinologia è presente un Oroboros O2k (O2k, OROBOROS<br>INSTRUMENTS, Austria). Si tratta di un respirometro bicamerale chiuso per la respirometria ad alta<br>risoluzione (HRR) per eseguire analisi sui mitocondri e sulle cellule.                                                                                                    |
| Nel laboratorio di Metabolismo ed Endocrinologia è presente un Oroboros O2k (O2k, OROBOROS<br>INSTRUMENTS, Austria). Si tratta di un respirometro bicamerale chiuso per la respirometria ad alta<br>risoluzione (HRR) per eseguire analisi sui mitocondri e sulle cellule.<br>Prima dell'esperimento, utilizzare i DPI necessari (camice da laboratorio, guanti in nitrile o lattice).                                                                                                    |
| Nel laboratorio di Metabolismo ed Endocrinologia è presente un Oroboros O2k (O2k, OROBOROS<br>INSTRUMENTS, Austria). Si tratta di un respirometro bicamerale chiuso per la respirometria ad alta<br>risoluzione (HRR) per eseguire analisi sui mitocondri e sulle cellule.<br>Prima dell'esperimento, utilizzare i DPI necessari (camice da laboratorio, guanti in nitrile o lattice).<br>Di seguito è riportato il procedimento di esecuzione dei saggi:                                                                                                    |
| Nel laboratorio di Metabolismo ed Endocrinologia è presente un Oroboros O2k (O2k, OROBOROS<br>INSTRUMENTS, Austria). Si tratta di un respirometro bicamerale chiuso per la respirometria ad alta<br>risoluzione (HRR) per eseguire analisi sui mitocondri e sulle cellule.<br>Prima dell'esperimento, utilizzare i DPI necessari (camice da laboratorio, guanti in nitrile o lattice).<br>Di seguito è riportato il procedimento di esecuzione dei saggi:<br>- Accendere il pc;                                                                                                    |
| Nel laboratorio di Metabolismo ed Endocrinologia è presente un Oroboros O2k (O2k, OROBOROS<br>INSTRUMENTS, Austria). Si tratta di un respirometro bicamerale chiuso per la respirometria ad alta<br>risoluzione (HRR) per eseguire analisi sui mitocondri e sulle cellule.<br>Prima dell'esperimento, utilizzare i DPI necessari (camice da laboratorio, guanti in nitrile o lattice).<br>Di seguito è riportato il procedimento di esecuzione dei saggi:<br>- Accendere il pc;<br>- Cliccare sul programma DataLab 6;                                                                                                    |
| Nel laboratorio di Metabolismo ed Endocrinologia è presente un Oroboros O2k (O2k, OROBOROS<br>INSTRUMENTS, Austria). Si tratta di un respirometro bicamerale chiuso per la respirometria ad alta<br>risoluzione (HRR) per eseguire analisi sui mitocondri e sulle cellule.<br>Prima dell'esperimento, utilizzare i DPI necessari (camice da laboratorio, guanti in nitrile o lattice).<br>Di seguito è riportato il procedimento di esecuzione dei saggi:<br>- Accendere il pc;<br>- Cliccare sul programma DataLab 6;<br>- Impostare i valori in base se si utilizzato cellule o tessuti (milioni di cellule nel primo caso, mg di                                                                                                    |
| Nel laboratorio di Metabolismo ed Endocrinologia è presente un Oroboros O2k (O2k, OROBOROS<br>INSTRUMENTS, Austria). Si tratta di un respirometro bicamerale chiuso per la respirometria ad alta<br>risoluzione (HRR) per eseguire analisi sui mitocondri e sulle cellule.<br>Prima dell'esperimento, utilizzare i DPI necessari (camice da laboratorio, guanti in nitrile o lattice).<br>Di seguito è riportato il procedimento di esecuzione dei saggi:<br>- Accendere il pc;<br>- Cliccare sul programma DataLab 6;<br>- Impostare i valori in base se si utilizzato cellule o tessuti (milioni di cellule nel primo caso, mg di<br>proteina nel secondo);                                                                                                    |
| <ul> <li>Nel laboratorio di Metabolismo ed Endocrinologia è presente un Oroboros O2k (O2k, OROBOROS INSTRUMENTS, Austria). Si tratta di un respirometro bicamerale chiuso per la respirometria ad alta risoluzione (HRR) per eseguire analisi sui mitocondri e sulle cellule.</li> <li>Prima dell'esperimento, utilizzare i DPI necessari (camice da laboratorio, guanti in nitrile o lattice).</li> <li>Di seguito è riportato il procedimento di esecuzione dei saggi:         <ul> <li>Accendere il pc;</li> <li>Cliccare sul programma DataLab 6;</li> <li>Impostare i valori in base se si utilizzato cellule o tessuti (milioni di cellule nel primo caso, mg di proteina nel secondo);</li> <li>Ambientarlo con soluzione COX;</li> </ul> </li> </ul>                                                                                                    |
| <ul> <li>Nel laboratorio di Metabolismo ed Endocrinologia è presente un Oroboros O2k (O2k, OROBOROS INSTRUMENTS, Austria). Si tratta di un respirometro bicamerale chiuso per la respirometria ad alta risoluzione (HRR) per eseguire analisi sui mitocondri e sulle cellule.</li> <li>Prima dell'esperimento, utilizzare i DPI necessari (camice da laboratorio, guanti in nitrile o lattice).</li> <li>Di seguito è riportato il procedimento di esecuzione dei saggi:         <ul> <li>Accendere il pc;</li> <li>Cliccare sul programma DataLab 6;</li> <li>Impostare i valori in base se si utilizzato cellule o tessuti (milioni di cellule nel primo caso, mg di proteina nel secondo);</li> <li>Ambientarlo con soluzione COX;</li> <li>Staccare le cellule e risospendere il pellet in un volume adeguato di Buffer;</li> </ul> </li> </ul>                                                                                                    |
| <ul> <li>Nel laboratorio di Metabolismo ed Endocrinologia è presente un Oroboros O2k (O2k, OROBOROS INSTRUMENTS, Austria). Si tratta di un respirometro bicamerale chiuso per la respirometria ad alta risoluzione (HRR) per eseguire analisi sui mitocondri e sulle cellule.</li> <li>Prima dell'esperimento, utilizzare i DPI necessari (camice da laboratorio, guanti in nitrile o lattice).</li> <li>Di seguito è riportato il procedimento di esecuzione dei saggi: <ul> <li>Accendere il pc;</li> <li>Cliccare sul programma DataLab 6;</li> <li>Impostare i valori in base se si utilizzato cellule o tessuti (milioni di cellule nel primo caso, mg di proteina nel secondo);</li> <li>Ambientarlo con soluzione COX;</li> <li>Staccare le cellule e risospendere il pellet in un volume adeguato di Buffer;</li> <li>Incubare in un rapporto di 1:1 i mitocondri e il lubrol ed incubarle per 30 minuti in ghiaccio;</li> </ul> </li> </ul>                                                                                                    |
| <ul> <li>Net laboratorio di Metabolismo ed Endocrinologia è presente un Oroboros O2k (O2k, OROBOROS INSTRUMENTS, Austria). Si tratta di un respirometro bicamerale chiuso per la respirometria ad alta risoluzione (HRR) per eseguire analisi sui mitocondri e sulle cellule.</li> <li>Prima dell'esperimento, utilizzare i DPI necessari (camice da laboratorio, guanti in nitrile o lattice).</li> <li>Di seguito è riportato il procedimento di esecuzione dei saggi: <ul> <li>Accendere il pc;</li> <li>Cliccare sul programma DataLab 6;</li> <li>Impostare i valori in base se si utilizzato cellule o tessuti (milioni di cellule nel primo caso, mg di proteina nel secondo);</li> <li>Ambientarlo con soluzione COX;</li> <li>Staccare le cellule e risospendere il pellet in un volume adeguato di Buffer;</li> <li>Incubare in un rapporto di 1:1 i mitocondri e il lubrol ed incubarle per 30 minuti in ghiaccio;</li> <li>Inserire 20 microlitri nella camera di misura contenente la COX:</li> </ul> </li> </ul>                                                                                                    |
| <ul> <li>Nel laboratorio di Metabolismo ed Endocrinologia è presente un Oroboros O2k (O2k, OROBOROS INSTRUMENTS, Austria). Si tratta di un respirometro bicamerale chiuso per la respirometria ad alta risoluzione (HRR) per eseguire analisi sui mitocondri e sulle cellule.</li> <li>Prima dell'esperimento, utilizzare i DPI necessari (camice da laboratorio, guanti in nitrile o lattice).</li> <li>Di seguito è riportato il procedimento di esecuzione dei saggi: <ul> <li>Accendere il pc;</li> <li>Cliccare sul programma DataLab 6;</li> <li>Impostare i valori in base se si utilizzato cellule o tessuti (milioni di cellule nel primo caso, mg di proteina nel secondo);</li> <li>Ambientarlo con soluzione COX;</li> <li>Staccare le cellule e risospendere il pellet in un volume adeguato di Buffer;</li> <li>Incubare in un rapporto di 1:1 i mitocondri e il lubrol ed incubarle per 30 minuti in ghiaccio;</li> <li>Inserire 20 microlitri nella camera di misura contenente la COX;</li> </ul> </li> </ul>                                                                                                    |
| <ul> <li>Nel laboratorio di Metabolismo ed Endocrinologia è presente un Oroboros O2k (O2k, OROBOROS INSTRUMENTS, Austria). Si tratta di un respirometro bicamerale chiuso per la respirometria ad alta risoluzione (HRR) per eseguire analisi sui mitocondri e sulle cellule.</li> <li>Prima dell'esperimento, utilizzare i DPI necessari (camice da laboratorio, guanti in nitrile o lattice).</li> <li>Di seguito è riportato il procedimento di esecuzione dei saggi: <ul> <li>Accendere il pc;</li> <li>Cliccare sul programma DataLab 6;</li> <li>Impostare i valori in base se si utilizzato cellule o tessuti (milioni di cellule nel primo caso, mg di proteina nel secondo);</li> <li>Ambientarlo con soluzione COX;</li> <li>Staccare le cellule e risospendere il pellet in un volume adeguato di Buffer;</li> <li>Incubare in un rapporto di 1:1 i mitocondri e il lubrol ed incubarle per 30 minuti in ghiaccio;</li> <li>Inscrire 20 microlitri nella camera di misura contenente la COX;</li> </ul> </li> <li>Mei laboratori di stabilizzazione aggiungere 5 microliti di ascorbato e 5 microlitri di TMPD.</li> </ul>                                                                                                    |
| <ul> <li>Nel laboratorio di Metabolismo ed Endocrinologia è presente un Oroboros O2k (O2k, OROBOROS IINSTRUMENTS, Austria). Si tratta di un respirometro bicamerale chiuso per la respirometria ad alta risoluzione (HRR) per eseguire analisi sui mitocondri e sulle cellule.</li> <li>Prima dell'esperimento, utilizzare i DPI necessari (camice da laboratorio, guanti in nitrile o lattice).</li> <li>Di seguito è riportato il procedimento di esecuzione dei saggi: <ul> <li>Accendere il pc;</li> <li>Cliccare sul programma DataLab 6;</li> <li>Impostare i valori in base se si utilizzato cellule o tessuti (milioni di cellule nel primo caso, mg di proteina nel secondo);</li> <li>Ambientarlo con soluzione COX;</li> <li>Staccare le cellule e risospendere il pellet in un volume adeguato di Buffer;</li> <li>Incubare in un rapporto di 1:1 i mitocondri e il lubrol ed incubarle per 30 minuti in ghiaccio;</li> <li>Inserire 20 microlitri nella camera di misura contenente la COX;</li> <li>Dopo 5 minuti di stabilizzazione aggiungere 5 microliti di ascorbato e 5 microlitri di TMPD.</li> </ul> </li> <li>4. Misura della respirazione cellulare</li> </ul>                                                                                                    |
| <ul> <li>Net laboratorio di Metabolismo ed Endocrinologia è presente un Oroboros O2k (O2k, OROBOROS INSTRUMENTS, Austria). Si tratta di un respirometro bicamerale chiuso per la respirometria ad alta risoluzione (HRR) per eseguire analisi sui mitocondri e sulle cellule.</li> <li>Prima dell'esperimento, utilizzare i DPI necessari (camice da laboratorio, guanti in nitrile o lattice).</li> <li>Di seguito è riportato il procedimento di esecuzione dei saggi: <ul> <li>Accendere il pc;</li> <li>Cliccare sul programma DataLab 6;</li> <li>Impostare i valori in base se si utilizzato cellule o tessuti (milioni di cellule nel primo caso, mg di proteina nel secondo);</li> <li>Ambientarlo con soluzione COX;</li> <li>Staccare le cellule e risospendere il pellet in un volume adeguato di Buffer;</li> <li>Incubare in un rapporto di 1:1 i mitocondri e il lubrol ed incubarle per 30 minuti in ghiaccio;</li> <li>Inserire 20 microlitri nella camera di misura contenente la COX;</li> <li>Dopo 5 minuti di stabilizzazione aggiungere 5 microliti di ascorbato e 5 microlitri di TMPD.</li> </ul> </li> <li>4. Misura della respirazione cellulare</li> <li>PRIMA DELL'UTILIZZO DEL METABOLIMETRO</li> </ul>                                                                                                    |
| <ul> <li>Net laboratorio di Metabolismo ed Endocrinologia è presente un Oroboros O2k (O2k, OROBOROS<br/>INSTRUMENTS, Austria). Si tratta di un respirometro bicamerale chiuso per la respirometria ad alta<br/>risoluzione (HRR) per eseguire analisi sui mitocondri e sulle cellule.</li> <li>Prima dell'esperimento, utilizzare i DPI necessari (camice da laboratorio, guanti in nitrile o lattice).</li> <li>Di seguito è riportato il procedimento di esecuzione dei saggi: <ul> <li>Accendere il pc;</li> <li>Cliccare sul programma DataLab 6;</li> <li>Impostare i valori in base se si utilizzato cellule o tessuti (milioni di cellule nel primo caso, mg di<br/>proteina nel secondo);</li> <li>Ambientarlo con soluzione COX;</li> <li>Staccare le cellule e risospendere il pellet in un volume adeguato di Buffer;</li> <li>Incubare in un rapporto di 1:1 i mitocondri e il lubrol ed incubarle per 30 minuti in ghiaccio;</li> <li>Inserire 20 microlitri nella camera di misura contenente la COX;</li> <li>Dopo 5 minuti di stabilizzazione aggiungere 5 microliti di ascorbato e 5 microlitri di TMPD.</li> </ul> </li> <li>4. Misura della respirazione cellulare<br/>PRIMA DELL'UTILIZZO DEL METABOLIMETRO<br/>Utilizzare i DPI necessari (camice da laboratorio, mascherina, occhiali di protezione).</li> </ul>                                                                                                    |
| <ul> <li>Net laboratorio di Metabolismo ed Endocrinologia è presente un Oroboros O2k (O2k, OROBOROS<br/>INSTRUMENTS, Austria). Si tratta di un respirometro bicamerale chiuso per la respirometria ad alta<br/>risoluzione (HRR) per eseguire analisi sui mitocondri e sulle cellule.</li> <li>Prima dell'esperimento, utilizzare i DPI necessari (camice da laboratorio, guanti in nitrile o lattice).</li> <li>Di seguito è riportato il procedimento di esecuzione dei saggi: <ul> <li>Accendere il pc;</li> <li>Cliccare sul programma DataLab 6;</li> <li>Impostare i valori in base se si utilizzato cellule o tessuti (milioni di cellule nel primo caso, mg di<br/>proteina nel secondo);</li> <li>Ambientarlo con soluzione COX;</li> <li>Staccare le cellule e risospendere il pellet in un volume adeguato di Buffer;</li> <li>Incubare in un rapporto di 1:1 i mitocondri e il lubrol ed incubarle per 30 minuti in ghiaccio;</li> <li>Inserire 20 microlitri nella camera di misura contenente la COX;</li> <li>Dop 5 minuti di stabilizzazione aggiungere 5 microliti di ascorbato e 5 microlitri di TMPD.</li> </ul> </li> <li>4. Misura della respirazione cellulare<br/>PRIMA DELL'UTILIZZO DEL METABOLIMETRO<br/>Utilizzare i DPI necessari (camice da laboratorio, mascherina, occhiali di protezione).</li> <li>Al primo utilizzo leggere attentamente le istruzioni fornite dal costruttore;</li> </ul>                                         |
| <ul> <li>Nel laboratorio di Metabolismo ed Endocrinologia è presente un Oroboros O2k (O2k, OROBOROS<br/>INSTRUMENTS, Austria). Si tratta di un respirometro bicamerale chiuso per la respirometria ad alta<br/>risoluzione (HRR) per eseguire analisi sui mitocondri e sulle cellule.</li> <li>Prima dell'esperimento, utilizzare i DPI necessari (camice da laboratorio, guanti in nitrile o lattice).</li> <li>Di seguito è riportato il procedimento di esecuzione dei saggi: <ul> <li>Accendere il pc;</li> <li>Cliccare sul programma DataLab 6;</li> <li>Impostare i valori in base se si utilizzato cellule o tessuti (milioni di cellule nel primo caso, mg di<br/>proteina nel secondo);</li> <li>Ambientarlo con soluzione COX;</li> <li>Staccare le cellule e risospendere il pellet in un volume adeguato di Buffer;</li> <li>Incubare in un rapporto di 1:1 i mitocondri e il lubrol ed incubarle per 30 minuti in ghiaccio;</li> <li>Inserire 20 microlitri nella camera di misura contenente la COX;</li> <li>Dopo 5 minuti di stabilizzazione aggiungere 5 microliti di ascorbato e 5 microlitri di TMPD.</li> </ul> </li> <li>4. Misura della respirazione cellulare<br/>PRIMA DELL'UTILIZZO DEL METABOLIMETRO<br/>Utilizzare i DPI necessari (camice da laboratorio, mascherina, occhiali di protezione).</li> <li>Al primo utilizzo leggere attentamente le istruzioni fornite dal costruttore;</li> <li>Avviare il PC e lo strumento;</li> </ul> |

Calibrare lo strumento con O2 e CO2 che vengono erogati da bombole con speciali miscele.

#### DURANTE L'UTILIZZO

- Posizionare gli animali nelle camerette metaboliche;
- Verificare il corretto avvio delle analisi;
   Sognalare tompostivamento eventuali ma
- Segnalare tempestivamente eventuali malfunzionamenti o guasti al responsabile delle Attività (RADoR)
- DOPO L'UTILIZZO
  - Riportare gli animali nello stabulario;
  - Pulire le Camerette metaboliche con il fadion per le successive misurazioni.

### Lista delle attrezzature presenti:

- Applied Biosystems Real-time PCR machinery (StepOnePlus) n.1;
- ChemiDoc XRS+ System n.1;
- NanoDrop<sup>™</sup> 2000/2000c Spectrophotometers n.1;
- Metabolimetro con sistema di Gabbie per ratti e Topi n. 1;
- Oxygraph-2k (Oroboros Instruments-high resolution respirometry) n.1;

### Lista dei Dispositivi di Protezione Generale (DPG)

Nessuno

### Lista dei Dispositivi di Protezione Individuali (DPI) ad uso personale degli operatori:

- Camice da laboratorio;
- Guanti in nitrile e in lattice varie misure;
- Occhiali di protezione da UV;
- Mascherina FFP2;

# Categorie ISI WEB di riferimento:

• Physiology; Endocrinology, Cell Biology; Biochemistry & Molecular Biology

## Categorie ERC di riferimento:

- LS1\_11 Fundamental aspects of synthetic biology and chemical biology;
- LS4\_1 Organ physiology and pathophysiology;
- LS4\_2 Comparative physiology and pathophysiology;
- LS4\_3 Molecular aspects of endocrinology;
- LS4\_5 Metabolism, biological basis of metabolism-related disorders;
- LS4\_7 Fundamental mechanisms underlying cardiovascular diseases;
- LS3\_1 Morphology and functional imaging of cells and tissues;
- LS3\_2 Cytoskeleton and cell behaviour (e.g. control of cell shape, cell migration and cellular mechanosensing);
- LS3\_5 Cell signalling and signal transduction;
- LS3\_7 Cell death (including senescence) and autophagy;
- LS3\_8 Cell differentiation, physiology and dynamics;
- LS2\_8 Transcriptomics.